# 2014 GED® PROGRAM SCHEDULE

All alerts must be cleared before you can schedule the test. If you are eligible to test, you will see a yellow "Start Scheduling" button on the "Schedule" tile on your dashboard.

### Step 1: Complete your background information

- 1. Visit and log in to <u>GED.com</u> on your computer, tablet, or smartphone
  - If you do not have an account yet, follow the *Sign Up* instructions
- 2. Click the yellow "Start Scheduling" button on your dashboard
- 3. Complete background questions about your education, work status, studying, and other information.

# NOTE: You are only asked to complete these questions the first time you schedule.

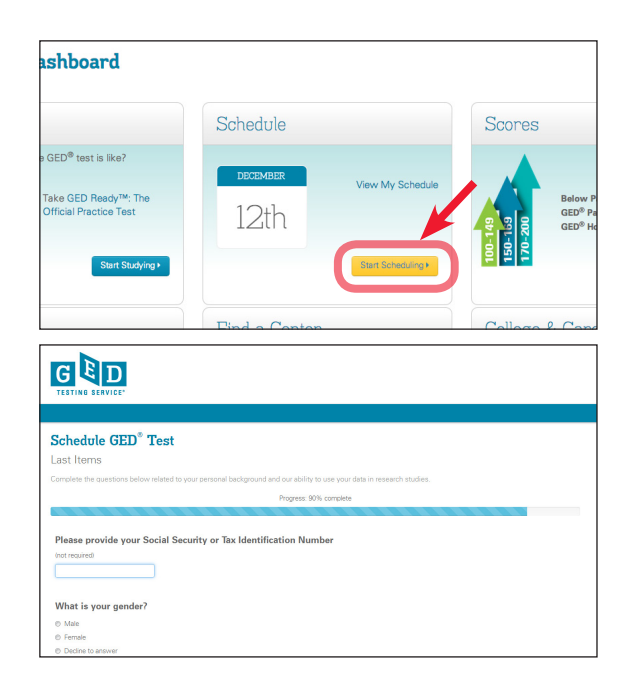

### Step 2: Select your test details

- 1. Choose the language you'd like to test in (English or Spanish where allowed)
- 2. Confirm the exam details and click "Schedule this Exam"
- 3. Choose the test subjects (content areas) you'd like to schedule and click "Next"

NOTE: If you choose more than one test subject at a time, you will only be shown days and times that are open long enough for both test subjects. To see more scheduling days and times, choose one test subject at a time.

Turn over for steps 3 & 4.

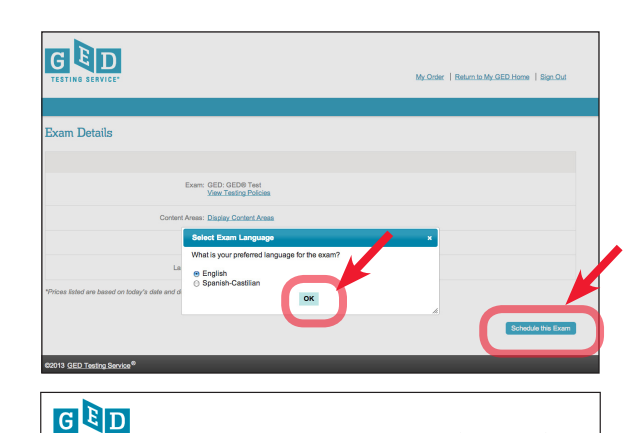

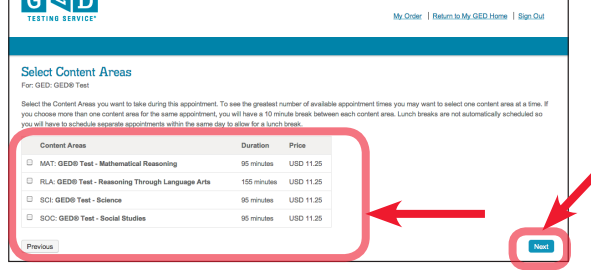

NOTE: This example is for Maryland. Costs vary.

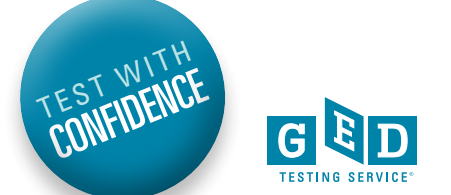

#### Step 3: Select your test center, date, and time

- 1. Search for and select your testing center, then click "Next"
  - You can select up to 3 testing centers to compare availability
- 2. Search for and select your test appointment day by clicking on the blue box in the calendar for the date you want to schedule
- 3. Select from the available start times, then click "Next"

NOTE: You must choose a testing center in the location where you said you were planning to test. To change this location, return to MyGED<sup>™</sup> and Edit Profile.

#### Step 4: Review your order and pay for the test

- 1. Review your order
  - Click "Add Another" if you'd like to schedule more tests
  - Click "Proceed to Checkout" if your order is complete as is
- 2. Confirm your personal information is correct and click "Next"
  - Your name must exactly match your identification
- 3. Review and agree to the policies, then click "Next"
- 4. Enter your payment information and click "Next"
  - If you have a voucher code, enter it on this page in the "Voucher/Promotion Code" box
  - If not, fill out your credit card and billing information
- 5. Confirm and submit your order
  - You will receive an email receipt for your records

## NOTE: Your credit card will not be charged until you submit your order on the last page.

Pay as you go with the GED<sup>®</sup> test. Test on what you want, when you want.

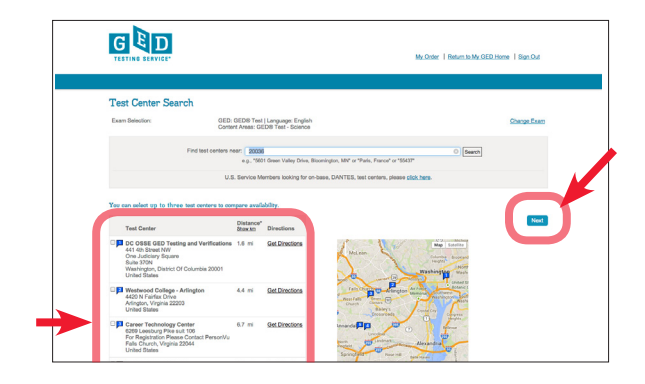

| Choose Appointment                                                               |                                                      |                   |         |       |        |       |        |          |                 |          |        |        |        |         |        |                 |  |
|----------------------------------------------------------------------------------|------------------------------------------------------|-------------------|---------|-------|--------|-------|--------|----------|-----------------|----------|--------|--------|--------|---------|--------|-----------------|--|
| content Ar                                                                       | 30 Test   Language: Engle<br>reas: GED® Test - Reaso | th<br>ning Throu  | gh Lai  | guag  | e Arts |       |        |          |                 |          |        |        |        |         |        | Change Exa      |  |
| 'est Center                                                                      | Select Date                                          | Why ca            | nit i f | ind a | n ava  | able  | 800    | ointme   | 9002            |          |        |        |        |         |        |                 |  |
| zTest Lab - Config 86 - Leif<br>Wellington House (Ground fr)<br>4/10 Cowley Road |                                                      | O November 2013   |         |       |        |       |        |          | December 2013 0 |          |        |        |        |         | 1      |                 |  |
| 333<br>Bloomington, Minnesota 55110                                              |                                                      | Sa                | Mo      | Tu    | We     | Th    | ħ.     | Sa       | Su              | No       | Ти     | 184    | Th     | ħ.      | Sa     |                 |  |
| United States                                                                    |                                                      |                   |         |       |        |       | 4      | 5        | 1               | 2        | 3      | 4      | 5      | 6       | 7      |                 |  |
| Change Test Centers                                                              |                                                      | 60                | 44      | 42    | 45     | - 64  | 45     | 45       | 15              | 16       | 17     | - 10   | 19     | 20      | 21     |                 |  |
|                                                                                  |                                                      | 43                | - 64    | 45    | 20     | 26    | 22     | 23       | 22              | 23       | 24     | 25     | 26     | 27      | 28     |                 |  |
|                                                                                  |                                                      |                   |         |       |        |       | s      | iow ava  | ilable a        | ppoint   | ments  | on [   | Thurse | lay, Di | icembi | er 12, 2013 💼 🚳 |  |
|                                                                                  | Available Start Ti                                   | mes: Thu          | rsday,  | Deci  | mber   | 12, 2 | 1013 : | nt z Ter | st Lab          | - Cor    | 1fig 8 | 6 - Le | łf     |         |        |                 |  |
|                                                                                  | Morning                                              | Morning Afternoon |         |       |        |       |        |          |                 |          |        |        |        |         |        |                 |  |
|                                                                                  | 06:30 AM                                             | MA BC39           |         |       |        |       |        |          |                 | 12:00 PM |        |        |        |         |        |                 |  |
|                                                                                  | 06:45 AM                                             | 00:45 AM          |         |       |        |       |        |          |                 | 12:15 PM |        |        |        |         |        |                 |  |
|                                                                                  | 07:00 AM                                             |                   |         |       |        |       |        |          |                 |          |        |        |        |         |        |                 |  |

| G ED                                                                                 | My.Oxfer   Return to |
|--------------------------------------------------------------------------------------|----------------------|
|                                                                                      |                      |
| Checkout - Step 3: Enter Payment                                                     |                      |
| Confirm Personal Agree to Policies Enter Payment Submit Order Receipt<br>Information |                      |
| Order Total                                                                          |                      |
| Subtotal: 30.00                                                                      |                      |
| Tax 0.00                                                                             |                      |
| VoucherPhaneton Code: Reek                                                           |                      |
| Card Details                                                                         |                      |
| We accept the following cards: VISA                                                  |                      |
| *Card Type: Select one                                                               |                      |
| "Card Number:<br>(Do not include hyphens or spaces)                                  |                      |
|                                                                                      |                      |
| *Expiration Date: 11 V 2013 V                                                        |                      |
| *Expiration Date: 11 ( 2013 )<br>*Cardholder's Name:<br>Name as tappear or card      |                      |